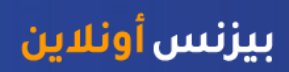

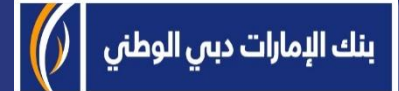

# منصة بيزنس أونلاين - كيفية تغيير كلمة المرور الخاصة بك

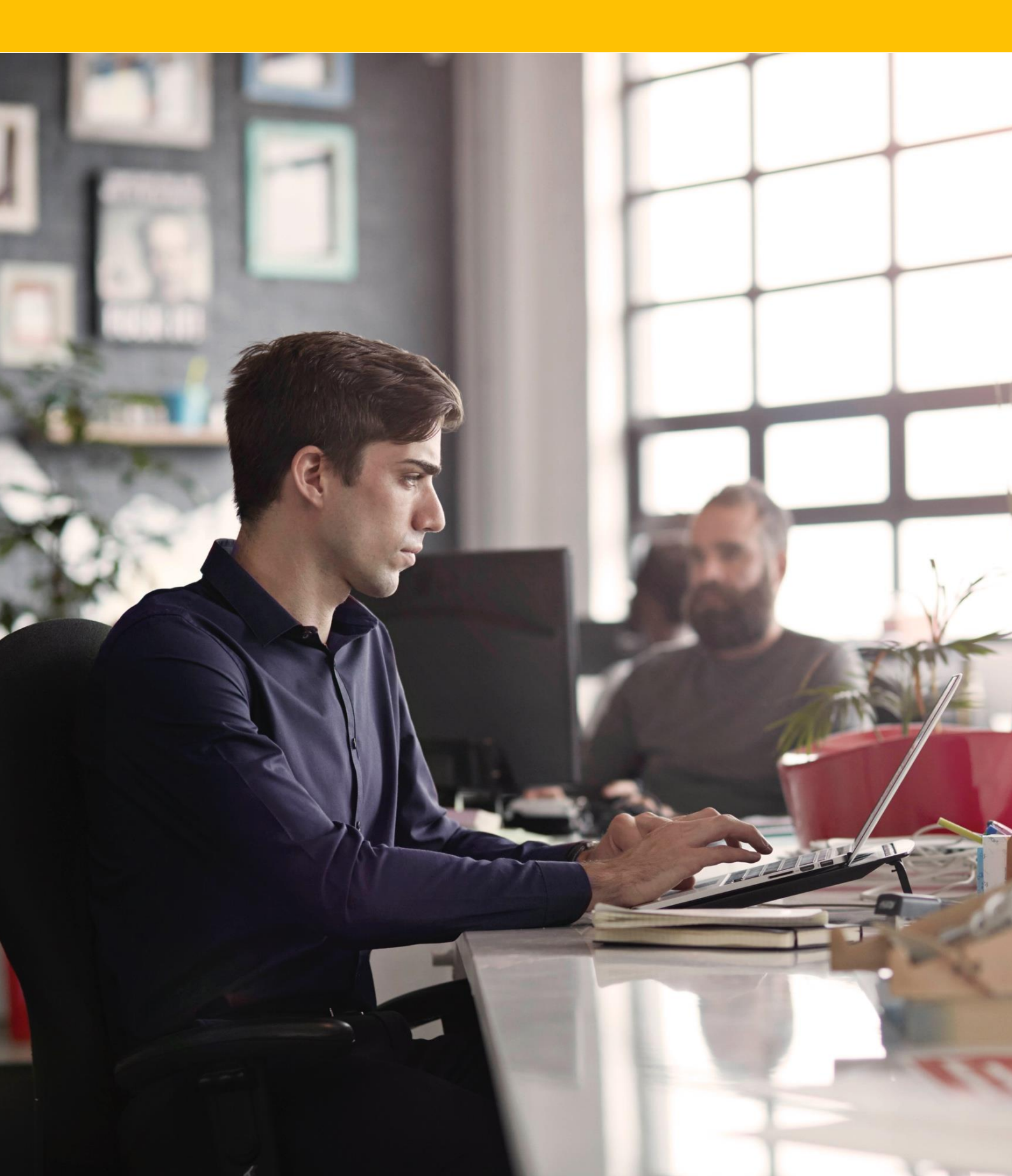

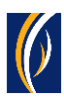

### كيفية تغيير كلمة المرور الخاصة بك

يمكنك تغيير كلمة المرور الخاصة عبر دخولك إلى منصة بيزنس أونلاين businessONLINE - واختيار أي من الطرق التالية:

- استخدام رابط "نسيت كلمة المرور "Forgot Password وذلك في حال كنت غير قادرٍ على تذكر كلمة المرور الخاصة بك (انتقل إلى الصفحة 2)
  - Ĵو
  - استخدام خيار تغيير كلمة المرور بعد قيامك بتسجيل الدخول (انتقل إلى الصفحة 4)

### استخدام رابط "نسیت کلمة المرور"Forgot Password استخدام رابط

https://businessonline.emiratesnbd.com انتقل إلى رابط موقعنا الإلكتروني : <u>https://businessonline.emiratesnbd.com</u>

| businessONLINE          |                                                                                                    |
|-------------------------|----------------------------------------------------------------------------------------------------|
| Login                   | Important Information                                                                                                    |
| Enter the Subscriber ID | <ul> <li>Never share your Subscriber ID, User ID, Password or Security Token device with anyone</li> <li>businessONLINE access will be disabled after five consecutive, invalid login attempts</li> </ul> |
| Enter the User ID       |                                                                                                    |
| Submit                  |                                                                                                    |
| Forgot Password         | <ol> <li>آ. اصغط فوق خيار نسيت خلمه المرور (Forgot Password)</li> </ol>                                                                                                    |

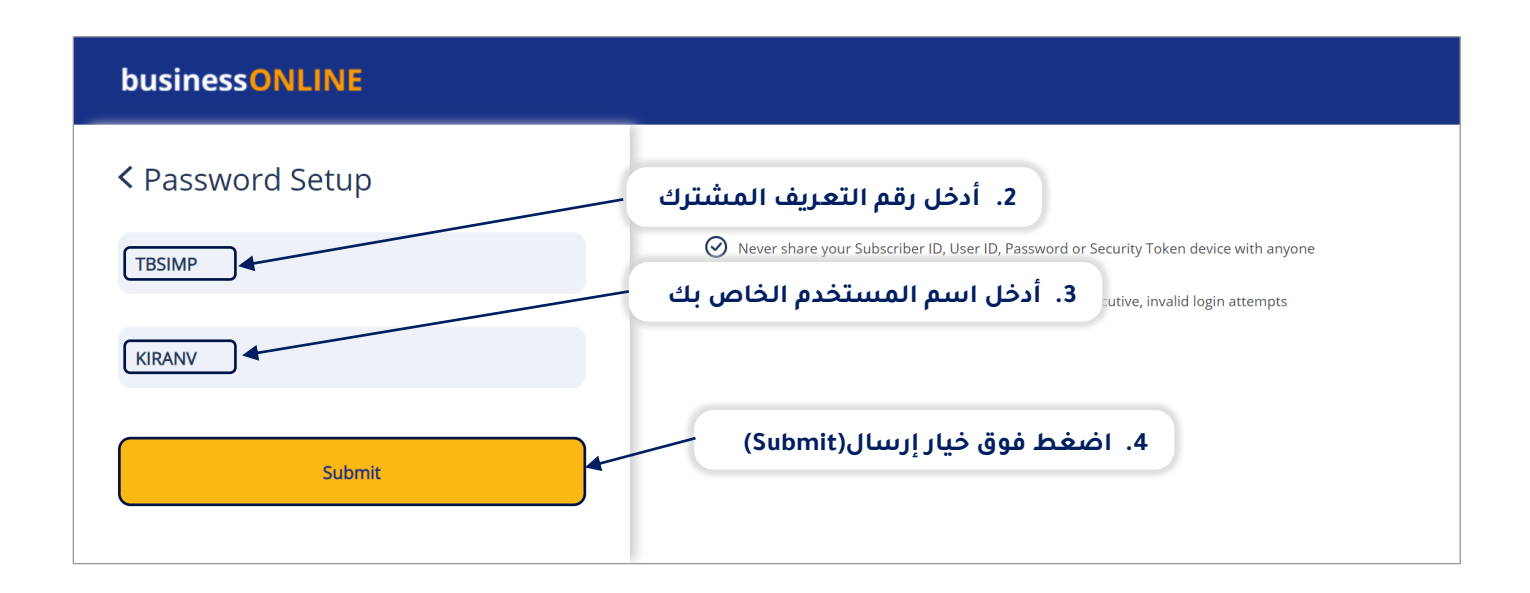

#### 

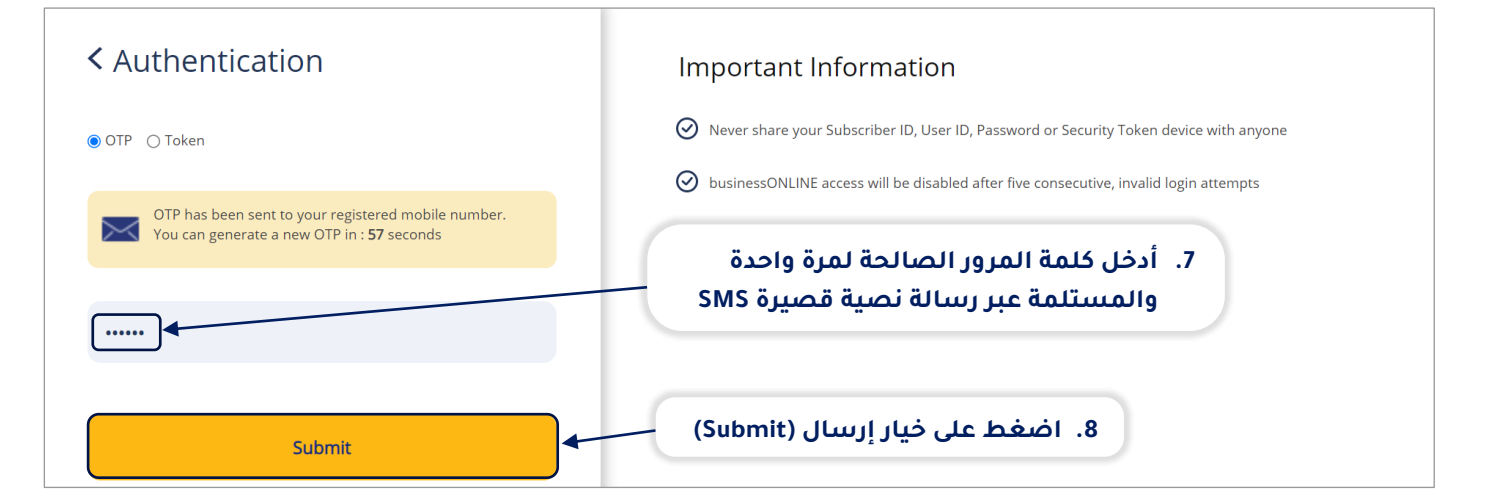

#### businessONLINE

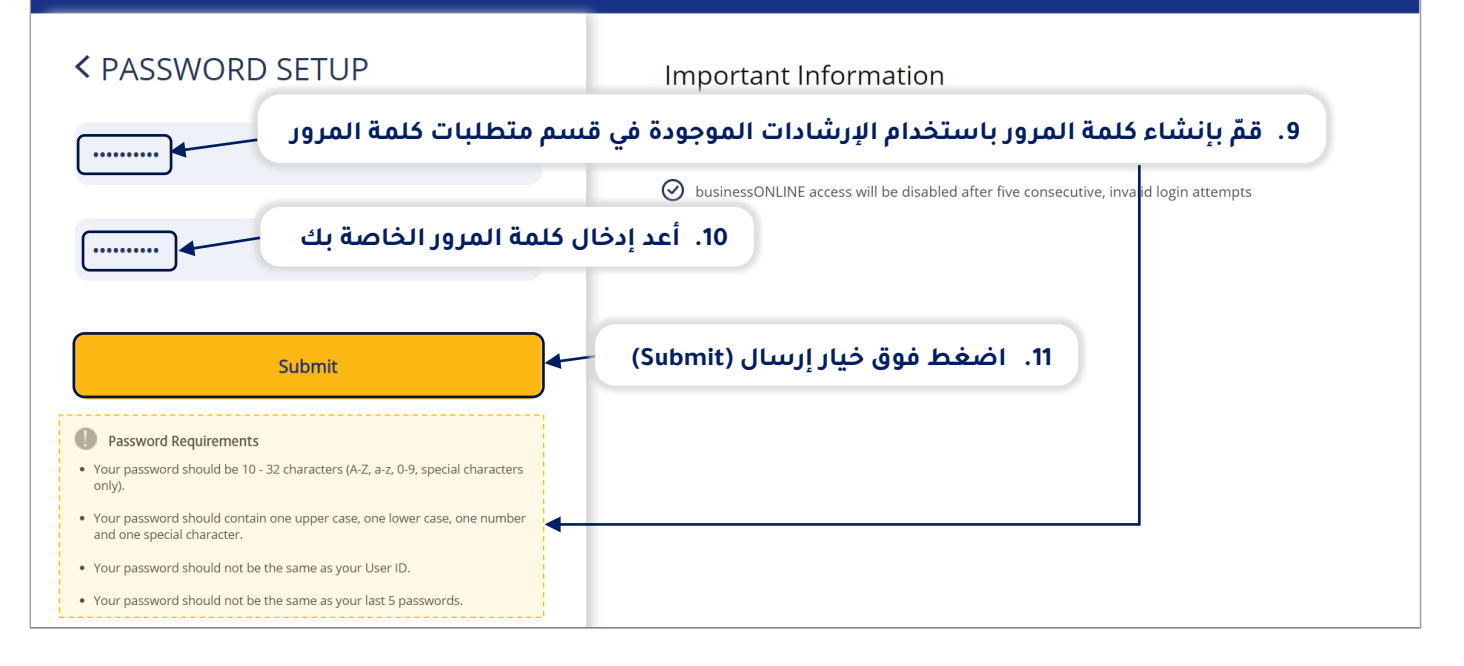

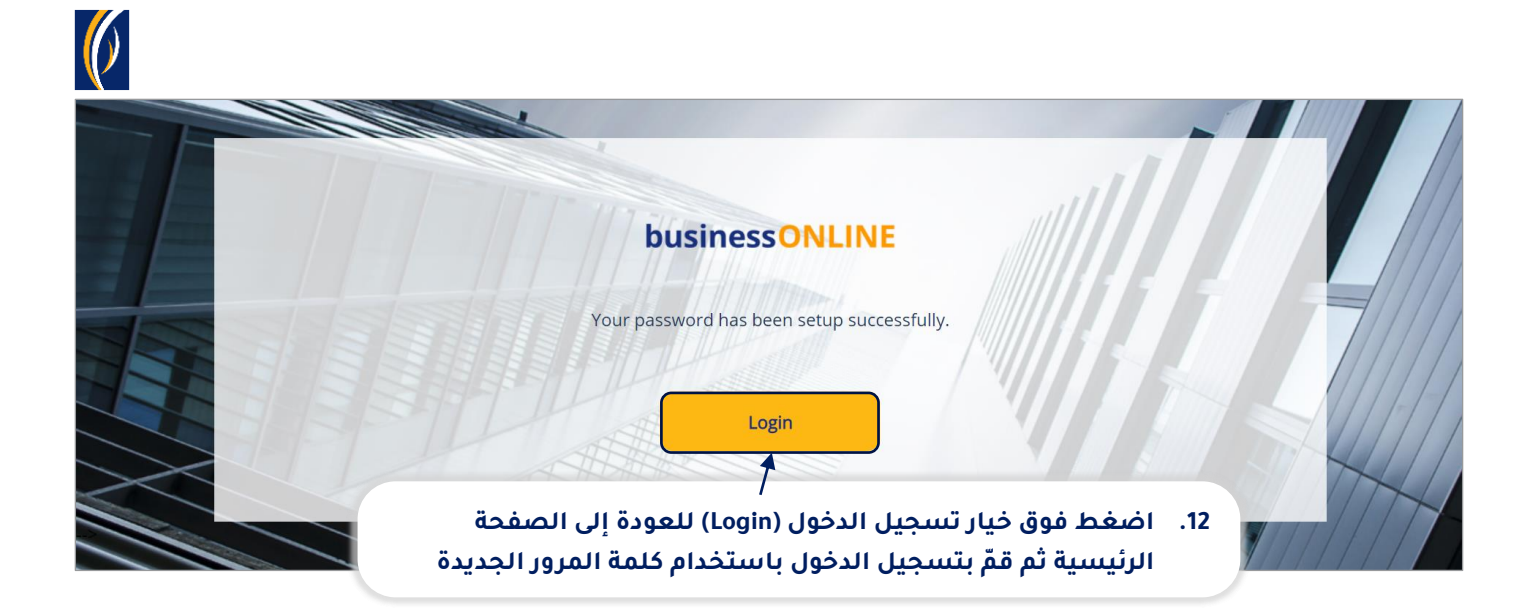

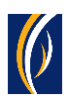

## في حال استخدام خيار تغيير كلمة المرور بعد قيامك بتسجيل الدخول (بعد تسجيل الدخول) اتبع الخطوات التالية:

سجّل الدخول إلى منصة بيزنس أونلاين

|   | businessONLINE                                        |                                                                                                    |                                                 |                                         |          | Last Login: 14-09 | <b>KIRAN VINEET</b> |
|---|-------------------------------------------------------|----------------------------------------------------------------------------------------------------|-------------------------------------------------|-----------------------------------------|----------|-------------------|---------------------|
| < | Home                                                  | CYO Dashboard                                                                                                    | Dashboard                                       | Account Services                        | Dayments | Virtual           | Contact Details     |
|   | Home                                                  |                                                                                                    | Dasiboard                                       | Account services                        | Payments | Virtual           | Change Password     |
|   |                                                       |                                                                                                    |                                                 |                                         |          |                   | Manage Alerts       |
|   | اذهب إلى خيار القائمة (Menu) المتواجد على جهة اليمين  |                                                                                                    |                                                 |                                         |          | .1                | Log out             |
|   | HI KIRAN VINEET! Welco                                | ome to businessONLI                                                                                                    | ثم حدد خيار تغيير كلمة المرور (Change Password) |                                         |          |                   |                     |
|   | business <mark>ONLINE</mark> is a gro                 | oup-wide, single insta                                                                                                    |                                                 | ,,,,,,,,,,,,,,,,,,,,,,,,,,,,,,,,,,,,,,, |          | graphies.         |                     |
|   | It delivers a full suite of<br>corporations and gover | It delivers a full suite of cash management trade finance and liquidity management solutions to the bank's customer, ranging from small and media<br>corporations and government institutions. |                                                 |                                         |          | um sized busine   | esses to large      |
|   | - To use businessONLIN                                | - To use businessONLINE, simply click one of the tabs shown above.                                                                                                    |                                                 |                                         |          |                   |                     |
|   | - Looking for support?                                |                                                                                                    |                                                 |                                         |          |                   |                     |

| husinessONI INF                                                                                                    |              |
|----------------------------------------------------------------------------------------------------|--------------|
| Change Password                                                                                                    | ? 🙁          |
| 2. اكتب كلمة المرور التي تستخدمها حالياً                                                                                                    |              |
| . قمّ بإنشاء كلمة المرور باستخدام الإرشادات الموجودة في قسم متطلبات<br>كلمة المرور (Password Requirements)                                                                                                    |              |
| Password Requirements         • Your password should be 10 - 52 characters (N-2, a-2, 0-5, special characters only).         • Your password should contain one upper case, one lower case, one number and one special character.         • Your password should not be the same as your User ID.         • Your password should not be the same as your last 5 passwords. |              |
| د. اضغط فوق خیار إرسال (Submit)<br>Cancel Clear                                                                                                    | Submit       |
| Copyright © 2019 businessONLINE. All Rights Reserved.                                                                                                    | Emirates NBD |

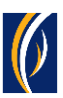

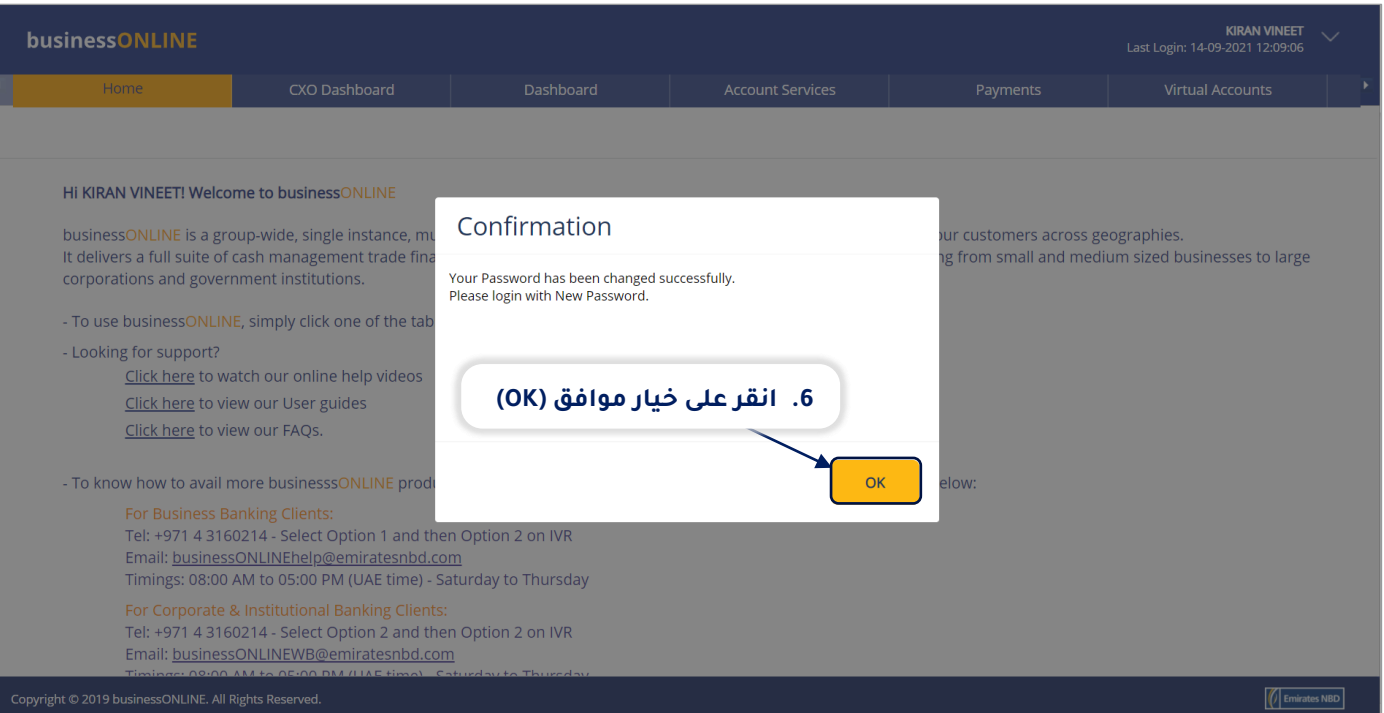

 سيتم تسجيل خروجك من جلسة دخولك إلى منصة بيزنس أونلاين، وسيمكنك بالتالي تسجيل الدخول مرة أخرى.

#### تواصل معنا

**الخدمات المصرفية للأعمال:** الهاتف: 971600540009+ البريد الإلكتروني: <u>businessONLINEhelp@EmiratesNBD.com</u>

**الخدمات المصرفية للشركات والمؤسسات:** الهاتف: P7143160214 (نظام الإستجابة الصوتيIVR - الخيار 2) البريد الإلكتروني: businessONLINEwb@EmiratesNBD.com

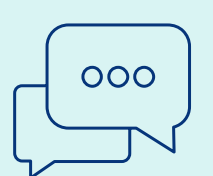

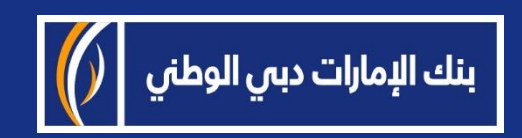